#### Microsoft Access 2010 Chương 2:

### XÂY DỰNG CƠ SỞ DỮ LIỆU

Xây dựng cơ sở dữ liệu là công việc quan trọng đầu tiên trong toàn bộ qui trình phát triển một ứng dụng trên Access. Một cơ sở dữ liệu được thiết kế và xây dựng tốt sẽ là những thuận lợi trong quá trình phát triển ứng dụng.

#### 2.1 Khái niệm về cơ sở dữ liệu Access

Một cơ sở dữ liệu Access bao gồm tập hợp các bảng dữ liệu có quan hệ chặt chẽ, phù hợp để phục vụ lưu trữ dữ liệu cho một ứng dụng quản lý. *Ví dụ:* 

Một cơ sở dữ liệu Quản lý sinh viên bao gồm tập hợp các bảng dữ liệu: SinhVien, DM\_Khoa, MonHoc, KetQua được kết nối nhau một cách phù hợp phục vụ việc lưu trữ dữ liệu cho ứng dụng quản lý sinh viên. Cấu trúc cơ sở dữ liệu quản lý sinh viên trong Access được mô tả như sau:

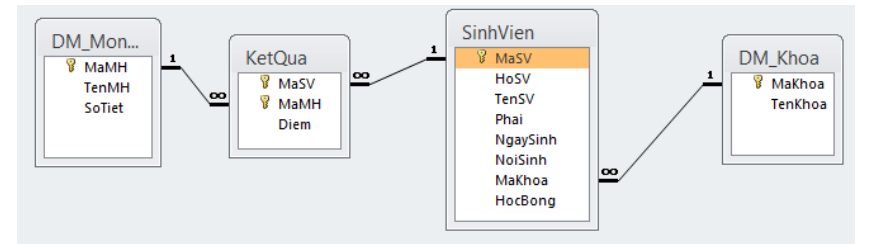

#### 2.2 Bảng dữ liệu (Table)

#### 2.2.1 Khái niệm

**Bảng (Table):** Là thành phần cơ bản trong cơ sở dữ liệu của MS Access. đây là đối tượng quan trọng nhất, dùng để lưu trữ dữ liệu, mỗi bảng lưu trữ thông tin về một đối tượng đang quản lý. Một bảng gồm có nhiều cột (field) và nhiều hàng (record).

**Cột (Field) :** Mỗi field (field hoặc cột) trong một bảng chỉ chứa một loại dữ liệu duy nhất, nó lưu trữ một thuộc tính của đối tượng. Trong một bảng phải có ít nhất một field. *Ví dụ:* 

Bảng SinhVien, lưu trữ thông tin của đối tượng sinh viên, gồm các field MaSV, HoSV, TenSV, Phai, NgaySinh, NoiSinh, MaKhoa, HocBong.

| Các | Field | biểu | diễn | thông | tin | của | sinh | viên |  |
|-----|-------|------|------|-------|-----|-----|------|------|--|
|     |       |      |      |       |     |     |      |      |  |

|    |   | <u> </u> | SinhVien         |              |               |        |            |           |          |           | 33 |
|----|---|----------|------------------|--------------|---------------|--------|------------|-----------|----------|-----------|----|
|    |   | 2        | MaSV 🔹           | HoSV -       | TenSV •       | Phai 🔹 | NgaySinh 🔹 | NoiSinh 🔹 | MaKhoa 🔹 | HocBong - |    |
|    |   | Đ        | A01              | Nguyễn Thị   | Hải           | Nữ     | 23/02/1977 | Hà Nội    | Tin Học  | 130,000   |    |
|    |   | •        | A02              | Trần Văn     | Chính         | Nam    | 24/12/1980 | Bình Định | Vật Lý   | 150,000   | =  |
|    |   | Đ        | A03              | Lê Thu Bạch  | Yến           | Nữ     | 21/02/1977 | ТрНСМ     | Tin Học  | 170,000   | -  |
| rd |   | Đ        | A04              | Trần Anh     | Tuấn          | Nam    | 20/12/1985 | Hà Nội    | Anh Văn  | 80,000    |    |
| Iu |   | Đ        | B01              | Trần Thanh   | Mai           | Nữ     | 12/08/1982 | Hải Phòng | Triết    | 0         |    |
|    |   | Ð        | B02              | Trần Thị Thu | Thủy          | Nữ     | 02/01/1986 | ТрНСМ     | Anh Văn  | 0         |    |
|    | l | Reco     | ord: I4 → 1 of 6 | ► H H K N    | Filter Search |        |            |           |          |           |    |

Record

**Dòng (Record):** Là một thể hiện dữ liệu của các field trong bảng. Trong một bảng có thể có không có record nào hoặc có nhiều records. Trong một bảng thì dữ liệu trong các record không được trùng lắp.

#### 2.2.2 Khóa chính (Primary key)

Khóa chính của một bảng là một hoặc nhiều field kết hợp mà theo đó Access sẽ xác định một record duy nhất trong bảng. Dữ liệu trong field khóa chính không được trùng và không rỗng. Thông thường, trong mỗi bảng nên có khóa chính để tạo quan hệ giữa các bảng trong cơ sở dữ liệu và để MS Access tự động kiểm tra ràng buộc dữ liệu khi người dùng nhập liệu.

Ví dụ: Trong bảng sinh viên Mã sinh viên xác định một sinh viên duy nhất.

|      | SinhVien         | V1.4.        | - 1- ( 1-     |        |            |           |          | _ 0 %       |
|------|------------------|--------------|---------------|--------|------------|-----------|----------|-------------|
| 2    | MaSV 🔹           | Knoa         | chinn         | Phai 🔹 | NgaySinh 🔹 | NoiSinh 🔹 | MaKhoa 🔹 | HocBong 🔹 📥 |
| e    | A01              | No Thị       | Hải           | Nữ     | 23/02/1977 | Hà Nội    | Tin Học  | 130,000     |
|      | A02              | Trần Văn     | Chính         | Nam    | 24/12/1980 | Bình Định | Vật Lý   | 150,000     |
| 9    | A03              | Lê Thu Bạch  | Yến           | Nữ     | 21/02/1977 | TpHCM     | Tin Học  | 170,000     |
| 9    | A04              | Trần Anh     | Tuấn          | Nam    | 20/12/1985 | Hà Nội    | Anh Văn  | 80,000      |
|      | B01              | Trần Thanh   | Mai           | Nữ     | 12/08/1982 | Hải Phòng | Triết    | 0           |
| e    | B02              | Trần Thị Thu | Thủy          | Nữ     | 02/01/1986 | TpHCM     | Anh Văn  | 0           |
| Reco | ord: I4 → 1 of 6 | → H HE K NO  | Filter Search | •      | 1111       |           |          |             |

Khi một field hoặc nhiều field kết hợp được chỉ định là khóa chính thì Access sẽ tự động tạo chỉ mục cho chúng.

Khi nhập dữ liệu, Access sẽ tự động kiểm tra khóa chính và **không cho phép trùng** lắp, và **không rỗng**.

#### 2.2.3 Khóa ngoại (Foreign key)

**Khóa ngoại** là một field hay một nhóm các field trong một record của một bảng, trở đến khóa chính của một record khác của một bảng khác. Thông thường, khóa ngoại trong một bảng trở đến khóa chính của một bảng khác.

Dữ liệu trong field khóa ngoại phải tồn tại trong field khóa chính mà nó trỏ tới. Khóa ngoại dùng để tạo quan hệ giữa các bảng trong cơ sở dữ liệu.

Ví dụ:

| vī dụ.      |                  |                 |       |             | K                      | Khóa ngoại     |        |    | Kh        | óa chính              |
|-------------|------------------|-----------------|-------|-------------|------------------------|----------------|--------|----|-----------|-----------------------|
| SINHVIEN    |                  |                 |       |             |                        |                | 20     | 83 | LOP       |                       |
| Mä sinh vié | • Họ Sinh Viêr • | Tên Sinh Viêr • | Phá - | Ngày Sinl • | Địa chi                | · Điện Thoại · | Mã Lớp | •  | Mã Lớp    | - Tên Lớp             |
| E A101      | Lê Kiểu          | Oanh            | Nữ    | 12/10/78    | 12 Nguyễn Trãi Q3      | ( )7896746     | CDTH1A |    | • CDTH1A  | Cao Đẳng Tin Học 1A   |
| ⊞ A102      | Trần văn         | An              | Nam   | 15/11/76    | 14 Đinh Tiên Hoàng Q1  | ( )7613123     | CDTH1A |    | • CDTH1B  | Cao Đẳng Tin Học 1B   |
| • A103      | Nguyễn thị Thú   | Hiền            | Nũ    | 12/02/78    | 13 Trần Bình Trọng QPI | N ()9123126    | CDTH1A |    | CDTH2A    | Cao Đẳng Tin Học 2A   |
| H A104      | Nguyễn Thành     | Nhân            | Nam   | 11/11/80    | 15 Nguyễn Trãi Q3      | ( )7213546     | CDTH1A |    | E CDTH2B  | Cao Đẳng Tin Học 2B   |
| ■ A201      | Nguyễn           | Lâm             | Nam   | 10/10/88    | 12 Trần Não PN         |                | CDTH2A |    | ■ TCTH35A | Trung Cấp Tin Học 35A |
| E A202      | Ta Thanh         | Lam             | Nii   | 11/01/86    | 172E Nuvên Hồng GV     |                | CDTH2A |    | ■ TCTH35B | Trung Cấp Tin Học 35B |
| E A 202     | IT-les           | Mah             | N     | 22/11/00    | 122/12 Nave Total Of   |                | CDTU2A |    | TCTH36A   | Trung Cấp Tin Học 36A |
| ₩ A203      | Toang<br>T a thi | Hoa             | Nam   | 03/12/97    | 09/16 Nmulan Kiam DN   | ( )7907137     | CDTH2A |    | H TCTH36B | Trung Cấp Tin Học 36B |

#### 2.3.1 Tạo bảng bằng chức năng Table Design

**Bước 1:** Trong cửa sổ làm việc của Access, trên thanh Ribbon, Click Tab **Create**, trong nhóm lệnh Table, Click nút lệnh **Table Design**, xuất hiện cửa sổ thiết kế bảng gồm các thành phần:

- Field Name: định nghĩa các fields trong bảng.
- Data Type: chọn kiểu dữ liệu để lưu trữ dữ liệu của field tương ứng.
- Description: dùng để chú thích ý nghĩa của field.
- Field Properties: thiết lập các thuộc tính của Field, gồm có hai nhóm:
  - + General: là phần định dạng dữ liệu cho field trong cột Field Name.
  - + Lookup: là phần quy định dạng hiển thị / nhập dữ liệu cho Field.

| Eield Nar           | no             | ſ      | ٦at | ta Type        | Description                      |
|---------------------|----------------|--------|-----|----------------|----------------------------------|
| rielu Nai           | ne             |        | Jai | атуре          | Description                      |
| MaHS                | 1              | Text   |     |                |                                  |
|                     |                |        |     |                |                                  |
|                     |                | Field  | Pro | operties       |                                  |
| Concert             |                |        |     |                |                                  |
| General Lookup      |                |        | _   |                |                                  |
| Field Size          | 255            | ^      |     |                |                                  |
| Format              |                |        |     |                |                                  |
| Input Mask          |                |        |     |                |                                  |
| Caption             |                |        |     |                |                                  |
| Default Value       |                |        |     |                |                                  |
| Validation Rule     |                |        |     | A field name o | an be up to 64 characters long   |
| Validation Text     |                |        |     | including sp   | aces. Press F1 for help on field |
| Required            | No             |        |     |                | names.                           |
| Allow Zero Length   | Yes            |        |     |                |                                  |
| Indexed             | Yes (No Duplie | cates) |     |                |                                  |
| Unicode Compression | Yes            |        |     |                |                                  |
| IME Mode            | No Control     |        |     |                |                                  |
| IME Conton to Made  | None           |        |     |                |                                  |
| IME Sentence Mode   |                |        |     |                |                                  |

Bước 2: Trong cửa sổ thiết kế, thực hiện các công việc sau:

 - Nhập tên field trong cột field Name, chấp nhận khoảng trắng, không phân biệt chữ hoa, chữ thường. Nên nhập tên field theo tiêu chí: Ngắn gọn, dễ nhớ, gợi nghĩa, và không có khoảng trắng.

- Chọn kiểu dữ liệu cho field trong cột Data Type.
- Chú thích cho field trong cột Description.
- Chỉ định thuộc tính cho field trong khung Field Properties.

Bước 3: Xác định khóa chính cho bảng:

- Đặt trỏ tại field được chọn làm khóa chính (hoặc chọn các field đồng thời làm khóa).

| <b>a</b>   2 =        | ) - (4 - | Ŧ               |                       |
|-----------------------|----------|-----------------|-----------------------|
| File                  | Home     | Create          | Externa               |
|                       |          |                 |                       |
| Applicatio<br>Parts ~ | n Table  | Table<br>Design | SharePoint<br>Lists ₹ |
| Template              | 5        | Tables          |                       |

- Click nút **Primary Key** trên thanh công cụ Table (Table Tools), hoặc Click phải trên tên field, chọn lệnh **Primary key**.

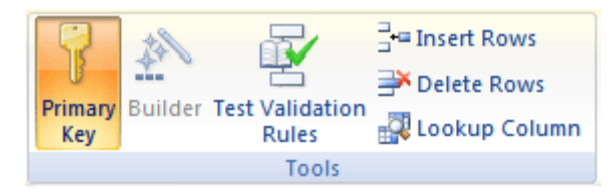

Bước 4: Lưu bảng vừa tạo bằng cách:

- Click vào nút 😼 trên thanh Quick Access.

|                                | Save As | ? ×    |
|--------------------------------|---------|--------|
| Table <u>N</u> ame:<br>Table 1 |         |        |
|                                | OK      | Cancel |
|                                | UK      | Cancer |

Nhập tên cho bảng trong hộp thoại
 Save as như hình (trong trường hợp Table mới
 tao, chưa đặt tên).

**Lưu ý:** Nếu bảng chưa được đặt khóa chính thì Access sẽ hiển thị một hộp thoại thông báo:

|          | Microsoft Access X                                                                                                    |
|----------|----------------------------------------------------------------------------------------------------|
| <u>^</u> | There is no primary key defined.         Although a primary key isn't required, it's highly recommended. A table must have a primary key for you to define a relationship between this table and other tables in the database.         Do you want to create a primary key now?         Yes       No         Cancel |

+ Nhấn nút **Cancel** để trở lại cửa sổ thiết kế, đặt khoá chính cho bảng.

+ Nhấn nút No để lưu mà không cần đặt khóa chính, có thể đặt sau.

+ Nhấn nút Yes để Access tự tạo khoá chính có tên là ID, kiểu Autonumber.

#### 2.3.2 Tạo bảng trong chế độ Datasheet View

Có thể tạo bảng bằng cách định nghĩa trực tiếp các cột trong chế độ DataSheet View như sau:

- Trong cửa sổ làm việc của Access, chọn Tab **Create** trên thanh Ribbon, trong nhóm lệnh Table, Click nút **Table**, xuất hiện bảng mới ở chế độ Datasheet View.

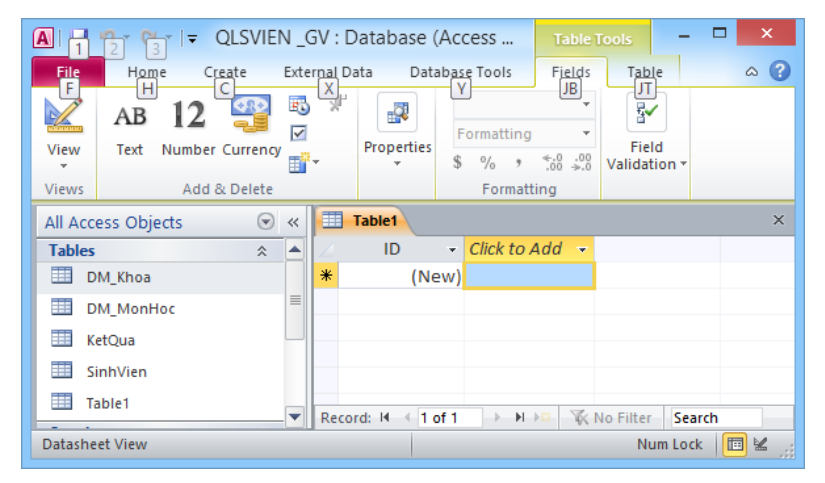

- Thanh Ribbon chuyển sang Tab Field với nhóm lệnh **Add & Delete** giúp bạn chọn kiểu dữ liệu cho Field mới khi thêm Field vào bảng.

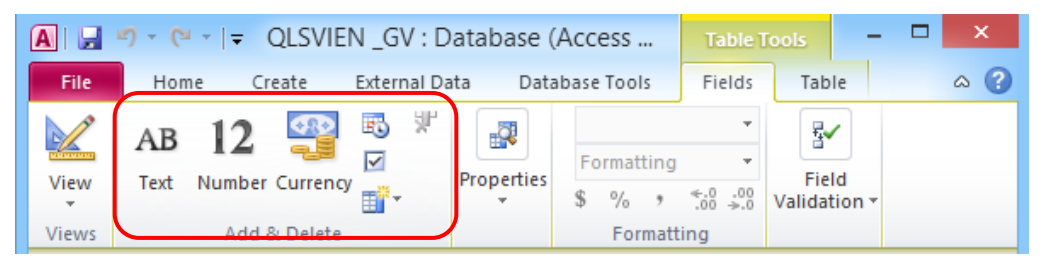

- Đặt trỏ trong ô bên dưới Field mới (Click to Add), sau đó chọn một trong các kiểu dữ liệu trong nhóm Add & Delete trên thanh Ribbon. Hoặc Click chuột trên Click to Add, chọn kiểu dữ liệu trong menu. Có thể Click nút More Fields để chọn các kiểu dữ liệu khác.

- Nhập tên cho Field mới.

- Tạo Field tính toán:

Khi thiết kết bảng ở chế độ DataSheet
 View, bạn có thể tạo một Field mới mà nó là kết
 quả của một biểu thức tính toán từ các Field
 trước, bằng cách:

+ Click tiêu đề **Click to Add** của Field mới như hình trên.

+ Chọn lệnh **Calculated Field**, xuất hiện cửa sổ Expression Builder.

+ Nhập biểu thức tính toán.

#### 2.4 Các kiểu dữ liệu

Trong access mỗi Field có thể nhận một trong các kiểu dữ liệu sau:

| <u>TT</u> | <u>Kiểu dữ liệu</u> | <u>Mô tả</u>    | <u>Độ lớn</u>              |
|-----------|---------------------|-----------------|----------------------------|
| 1         | Text                | Xâu ký tự       | Dài tối đa 255 ký tự       |
| 2         | Memo                | Xâu ký tự       | Dài tối đa 65.535 ký tự    |
| 3         | Number              | Số nguyên, thực | Dài : 1 , 2, 4 hoặc 8 Byte |
| 4         | Date/time           | Ngày tháng/giờ  | 8 Byte                     |
| 5         | Currency            | Tiền tệ         | 8 Byte                     |

|   | Table1 |          |                         |   |
|---|--------|----------|-------------------------|---|
| 4 | ID     | - Click  | k to Add 👻              |   |
| * | (Ne    | ew) AB   | Text                    |   |
|   |        | 12       | Number                  |   |
|   |        | <u>a</u> | C <u>u</u> rrency       |   |
|   |        | 20       | Date & Time             |   |
|   |        |          | <u>Y</u> es/No          |   |
|   |        | 14       | Lookup & Relationship   |   |
|   |        | Aa       | Rich Text               |   |
|   |        | AB       | Memo                    |   |
|   |        | Ū        | Attachm <u>e</u> nt     |   |
|   |        | 8        | <u>H</u> yperlink       |   |
|   |        |          | Calculated Field        | Þ |
|   |        |          | Paste as <u>F</u> ields |   |

| Examples of expressions inc                           | lude [field1] + [field2] and [field1] | < 5)                                            |
|-------------------------------------------------------|---------------------------------------|-------------------------------------------------|
| [Field2]-[Field1]                                     |                                       | OK<br>Cancel<br>Help<br>< <less< th=""></less<> |
| xpression Elements                                    | Expression Categories                 | Expression Values                               |
| Table 1<br>- Constants<br>- Constants<br>- Coperators | Teld 1<br>Field 2<br>Field 3          | <value></value>                                 |
|                                                       |                                       |                                                 |

#### Microsoft Access 2010 Số nguyên tư đông được đánh số. AutoNumber 4 bytes 6 7 Kiểu Logic Dữ liêu chỉ nhân một Yes/No trong 2 giá trị True/False Đối tương **OLE** Object Hình ảnh, âm thanh, đồ 8 hoa Tối đa 1GB Hyperlink Dữ liêu của field là các link 9 Lookup Cho phép chọn giá trị từ một 10 danh sách các giá trị của một Wizard trường ở bảng khác Đính kèm dữ liêu từ các chương 11 Attachment trình khác, nhưng không thể nhập văn bản hoặc dữ liêu số.

 $D^{\circ}$ é thay đổi những định dạng mặc định của các kiểu dữ liệu trong môi trường Window, chọn Start  $\rightarrow$  Control Panel  $\rightarrow$  Regional and Language  $\rightarrow$  Customize (Additional Settings đối với Windows 7, 8).

- Tab Numbers để thay đổi định dạng số như dấu thập phân, phân cách hàng ngàn...

Tab Date/Time để thay đổi định dạng ngày/giờ.

- Tab Currency để thay đổi đơn vị tiền tệ.

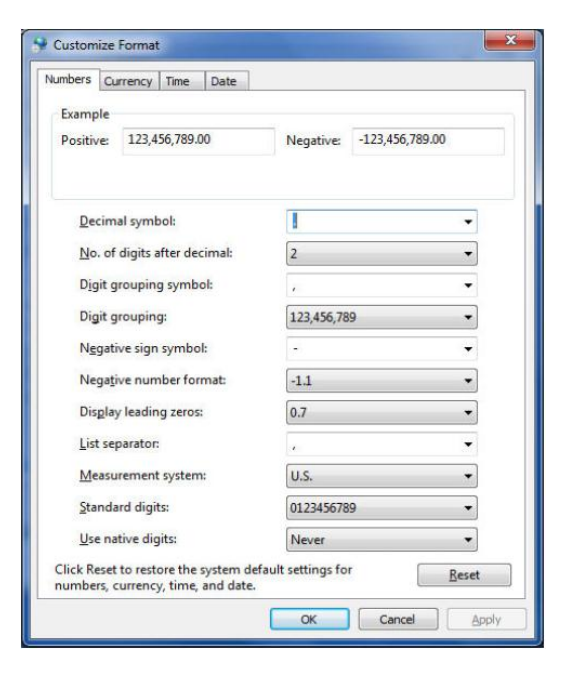

#### 2.5 Các thuộc tính của Field

#### 2.5.1 Field Size

Quy định kích thước của field, tuỳ thuộc vào kiểu dữ liệu. Chỉ có hiệu lực với các Field có kiểu là **Text** hoặc **Number**.

- Dữ liệu kiểu Text: giới hạn kích thước từ 0- 255 ký tự, mặc định là 50 ký tự.

- Dữ liệu kiểu Memo: giới hạn kích thước từ 0- 65.535 ký tự.

- Đối với kiểu dữ liệu Number: kiểu Number bao gồm một số kiểu con, giới hạn kích thước kiểu Number chính là xác định kiểu con.

| Field size   | Miền giá trị                                   | Số lẻ tối đa |
|--------------|------------------------------------------------|--------------|
| Byte         | 0-255                                          | 0            |
| Integer      | -32768-32768                                   | 0            |
| Long integer | -214783648-214783648                           | 0            |
| Single       | $-3.4 \times 10^{38} - 3.4 \times 10^{38}$     | 7            |
| Double       | $-1.79 \times 10^{308} - 1.79 \times 10^{308}$ | 15           |
| Decimal      | $-10^{28}$ -1-10 <sup>28</sup> -1              | 20           |

#### 2.5.2 Decimal Places

Quy định số chữ số thập phân (chỉ sử dụng trong trường hợp số có dạng Single, Double). Đối với kiểu Currency, Fixed, Percent luôn luôn decimal places là 2.

#### 2.5.3 Format

Quy định dạng hiển thị của dữ liệu trên màn hình hoặc ra máy in, phụ thuộc vào kiểu dữ liệu. Có thể chọn các định dạng do Access cung cấp sẵn hoặc tạo một chuỗi ký tự định dạng riêng.

#### ✓ Định dạng dữ liệu kiểu Text

| Ký tự định dạng                  | Tác dụng                             |
|----------------------------------|--------------------------------------|
| @                                | Chuỗi ký tự                          |
| >                                | Đổi toàn bộ ký tự ra chữ hoa         |
| <                                | Đổi toàn bộ ký tự ra chữ thường      |
| "Chuỗi ký tự"                    | Chuỗi ký tự giữa 2 dấu nháy          |
| ∖ <ký tự=""></ký>                | Ký tự nằm sau dấu ∖                  |
| [Black] [White] [Red] [Green]    | Màu (ký hiệu màu theo sau một trong  |
| [Blue] [Yellow] [Magenta] [Cyan] | các ký tự định dạng chuỗi phía trên) |

#### Ví dụ:

| Định dạng  | Dữ liệu nhập    | Hiển thị        |
|------------|-----------------|-----------------|
| @@@-@@-@@@ | 12345678        | 123-45-678      |
| >          | Nguyễn Thái Sơn | NGUYỄN THÁI SƠN |
| <          | Nguyễn Thái Sơn | nguyễn thái sơn |

| ••••           | •                                                   |
|----------------|-----------------------------------------------------|
| Ký tự          | Tác dụng                                            |
| General Number | Hiển thị đúng như số nhập vào.                      |
| Currency       | Có dấu phân cách, dấu thập phân và ký hiệu tiền tệ  |
| Fixed          | Hiển thị giống như cách định dạng trong Regional    |
|                | Setting của Control Panel, phần số lẻ thập phân phụ |
|                | thuộc vào Decimal                                   |
| Standard       | Giống như dạng Fixed, nhưng có dấu phân cách        |
|                | hàng ngàn.                                          |
| Percent        | Hiển thị số dạng phần trăm (%)                      |
| Scientific     | Hiển thị số khoa học.                               |

#### ✓ Định dạng dữ liệu kiểu Number

## Ví dụ:

| Dạng           | Dữ liệu nhập vào | Hiển thị   |
|----------------|------------------|------------|
| General Number | 1234.5           | 1234.5     |
| Currency       | 1234.5           | \$1,234.50 |
| Fixed          | 1234.5           | 1234.5     |
| Standard       | 1234.5           | 1,234.5    |
| Percent        | 0.123            | 12.30%     |
| Scientific     | 1234.5           | 1.23E+03   |

### ✓ Các ký tự định dạng đối với dữ liệu kiểu số

| Ký tự               | Tác dụng                     |
|---------------------|------------------------------|
| .(period)           | Dấu chấm thập phân           |
| ,(comma)            | Dấu phân cách ngàn           |
| 0                   | Số (0-9)                     |
| #                   | Số hoặc khoảng trắng (blank) |
| \$                  | Dấu \$                       |
| %                   | Phần trăm                    |
| E+E-e+e-            | Số dạng khoa học             |
| Khoảng trắng(blank) | Khoảng trắng                 |

### ✓ Định dạng dữ liệu kiểu Data/Time

+ Các định dạng Access cung cấp sẵn

| Dạng        | Hiển thị                 | Ví dụ                      |
|-------------|--------------------------|----------------------------|
| General     | Ngày, Giờ                | 12/11/2013, 15:40:50 PM    |
| Long Date   | Thứ, Ngày tháng, Năm     | Tuesday, 12 November, 2013 |
| Medium Date | Ngày-Tháng-Năm           | 12-11-13                   |
| Short Date  | Ngày/Tháng/Năm           | 12/11/13                   |
| Long Time   | Giờ: Phút: Giây<br>AM/PM | 15:40:50 AM                |
| Medium Time | Giờ: Phút AM/PM          | 15:40 AM                   |
| Short Time  | Giờ: Phút                | 15:40                      |

+ Các ký tự định dạng

| Ký tự                | Định dạng                        |
|----------------------|----------------------------------|
| : (colon)            | Dấu phân cách giờ                |
| / dấu phân cách ngày | Dấu phân cách ngày               |
| d                    | Ngày trong tháng (1-31)          |
| dd                   | Ngày trong tháng (01-31)         |
| ddd                  | Ngày trong tuần (Sun-Sat)        |
| dddd                 | Thứ trong tuần (Sunday-Saturday) |
| W                    | Ngày trong tuần (1-7)            |
| WW                   | Tuần trong năm (1-54)            |
| m                    | Tháng (1-12)                     |
| mm                   | Tháng (01-12)                    |
| mmm                  | Tháng (Jan-Dec)                  |
| mmmm                 | Tháng (January-December)         |
| q                    | Quý trong năm (1-4)              |
| У                    | Ngày trong năm (1-336)           |
| уу                   | Năm (1-99)                       |
| уууу                 | Năm (0001-9999)                  |
| h                    | Giờ (0-23)                       |
| n                    | Phút (0-59)                      |
| nn                   | Phút (00-59)                     |

| S             | Giây (0-59)            |
|---------------|------------------------|
| SS            | Giây (00-59)           |
| AM/PM, am/pm, | Trước 12h hoặc sau 12h |
| A/P, AMPM     |                        |

🗸 Định dạng kiểu dữ liệu Yes/No

| Định dạng   | Ý nghĩa    |
|-------------|------------|
| Yes/No      | Đúng/ sai  |
| True/ False | Đúng/ sai  |
| On/ Off     | Đúng / sai |

Chuỗi ký tự định dạng kiểu Yes/No gồm 3 phần: First; Second; Third.

- First: bỏ trống, định dạng trong mục này không ảnh hưởng đến dữ liệu kiểu Yes/No.

- Second: field hợp nội dung field mang giá trị đúng.

- Third: field hợp nội dung field mang giá trị sai.

Ví dụ:

| Chuỗi định dạng   | Hiển thị     |               |
|-------------------|--------------|---------------|
| Chuối uịnh uặng   | Field (True) | Field (False) |
| ; "Nam"; "Nữ"     | Nam          | Nữ            |
| ; "Biên chế"; " " | Biên chế     |               |

#### 2.5.4 Input Mask (Mặt nạ nhập dữ liệu)

Quy định **khuôn định dạng dữ liệu**. Người sử dụng khi nhập dữ liệu vào bảng bắt buộc phải tuân theo đúng định dạng đó.

*Chú ý:* khi quy định Input Mask cho bảng, các qui định này sẽ được áp dụng cho cả biểu mẫu (Form), truy vấn (Query), báo cáo (Report). Nếu chỉ muốn áp dụng cho riêng biểu mẫu hoặc báo cáo thì qui định Input Mask cho riêng biểu mẫu hay báo cáo đó.

Những field cùng lúc qui định thuộc tính Format và Input Mask, Access sẽ hiển thị theo dạng qui định trong Format khi hiển thị dữ liệu. Tuy nhiên nếu điều chỉnh dữ liệu thông qua biểu mẫu, Access dùng dạng thức qui định trong Input Mask.

# *<u>Microsoft Access 2010</u>* **↓** Các ký tự dùng định dạng trong Input Mask

| Ký hiệu     | Mô tả                                                            |
|-------------|------------------------------------------------------------------|
| 0           | Ký tự số (0-9) và bắt buộc. Không được dùng dấu cộng trừ (+,-)   |
| 9           | Ký tự số hay khoảng trắng (không bắt buộc), không cho phép dấu   |
|             | cộng trừ.                                                        |
| #           | Ký tự số hay khoảng trắng, cho dùng dấu +,- (mục không bắt buộc) |
| L           | Ký tự chữ (A-Z) và bắt buộc.                                     |
| ?           | Ký tự chữ (A-Z) và không bắt buộc.                               |
| А           | Mẫu tự hay ký số (mục bắt buộc).                                 |
| a           | Mẫu tự hay ký số (mục tùy ý)                                     |
| &           | Ký tự bất kỳ hay khoảng trắng (mục bắt buộc).                    |
| С           | Ký tự bất kỳ hay khoảng trắng (mục tùy ý).                       |
| . , : ; - / | Dấu phân cách thập phân, hàng ngàn, ngày giờ (theo Control       |
|             | Panel)                                                           |
| <           | Chuyển tất cả thành chữ thường.                                  |
| >           | Chuyển tất cả thành chữ hoa.                                     |
| !           | Canh trái. Có thể kèm ký tự này với bất kỳ Input Mask nào.       |
| /           | Ký tự theo sau hiển thị như một ký tự bình thường. (Ví dụ: \A sẽ |
|             | được hiển thị đúng là A).                                        |

#### Vài kiểu Input Mask thường dùng

| Input Mask                                                           | Ví dụ                           |
|----------------------------------------------------------------------|---------------------------------|
| (000) 000-0000                                                       | (206) 555-0248                  |
| (999) 999-9999                                                       | (206) 555-0248 hay ( ) 555-0248 |
| (000) AAA-AAAA                                                       | (206) 555-TELE                  |
| #999                                                                 | -20                             |
| >L????L?000L0                                                        | GREENGR339M3 hay MAY R 452B7    |
| >LOL OLO                                                             | T2F 8M4                         |
| 00000-9999                                                           | 98115- hay 98115-3007           |
| >L ???????????????????????????????????</td <td>Maria hay Bendan</td> | Maria hay Bendan                |
| SSN 000-00-0000                                                      | SSN 555-55-5555                 |
| >LL00000-0000                                                        | DB51392-0493                    |

#### 2.5.5 Tạo Field Lookup Wizard

Một Lookup field cho phép bạn nhập dữ liệu cho field từ một danh sách giá trị. Có hai cách để Lookup field có thể nhận giá trị từ một danh sách các giá trị.

- Lookup từ một danh sách nhập bằng tay.

- Lookup từ một Table hoặc một Query trong cơ sở dữ liệu.

#### 🖊 Cách tạo

- Trong cửa sổ thiết kế bảng, tại field muốn tạo Lookup Wizard, cột Data Type **chọn Lookup Wizard**.

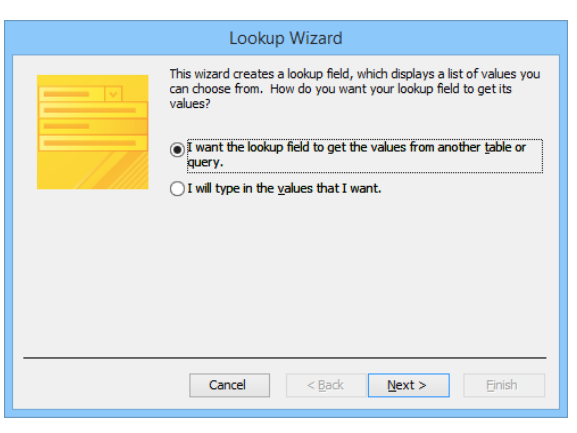

- Xuất hiện cửa sổ Lookup Wizard, với hai tùy chọn tương ứng với hai cách tạo danh sách cho Lookup field.

- Nếu chọn dữ liệu nguồn cho field bằng cách lấy giá trị từ Table hoặc Query khác thì chọn tùy chọn "I want the lookup field to get the values from another Table or query" và Click Next.

- + Chọn bảng hoặc query cung cấp giá trị cho Lookup field, Click Next.
- + Chọn field chứa danh sách giá trị cho Lookup field, Click Next.
- + Chọn field sắp xếp, Click Next.

| Lookup Wizard                                                                                                    |  |                                      | Lookup Wizard                                                                                                    |
|----------------------------------------------------------------------------------------------------|--|--------------------------------------|----------------------------------------------------------------------------------------------------|
| Which table or query should provide the values for your lookup<br>field?<br>Table: DM_Khoa<br>Table: KetQua<br>Table: SinhVien |  | Available Fields:<br>TenMH<br>SoTiet | Which fields of DM. MonHoc contain the values you want included in<br>your lookup field? The fields you select become columns in your<br>lookup field.<br>Selected Fields: |
| <br>Iables Queries Bgth      Cancel < Back Next > Einish                                                                       |  |                                      | Cancel <back next=""> Enish</back>                                                                                                    |

- Hiệu chỉnh độ rộng của lookup field, Click **Finish** để kết thúc.

| Lookup Wizard                                                                       | Lookup Wizard                                                                                                    |  |  |  |  |
|-------------------------------------------------------------------------------------|----------------------------------------------------------------------------------------------------|--|--|--|--|
| What sort order do you want for the items in your list box?                         | How wide would you like the columns in your lookup field?                                                                                                |  |  |  |  |
| You can sort records by up to four fields, in either ascending or descending order. | To adjust the width of a column, drag its right edge to the width you want, or double-click the<br>right edge of the column heading to get the best fit. |  |  |  |  |
| 1 MAMH V Ascending                                                                  |                                                                                                    |  |  |  |  |
| 2 Ascending                                                                         | MaMH<br>[2]                                                                                                    |  |  |  |  |
| 3 V Ascending                                                                       | 03                                                                                                    |  |  |  |  |
| 4 Ascending                                                                         | 05                                                                                                    |  |  |  |  |
|                                                                                     |                                                                                                    |  |  |  |  |
| Cancel < <u>B</u> ack <u>N</u> ext > Einish                                         | Cancel < Back Next > Finish                                                                                                    |  |  |  |  |

- Nếu tạo dữ liệu nguồn cho lookup field bằng cách nhập bằng tay thì trong cửa sổ Lookup Wizard, chọn tùy chọn ''I will type in the values that I want''. Click Next.

+ Nhập giá trị cho lookup field. Click Next.

+ Nhập nhãn cho lookup field, Click **Finish**.

| Lookup Wizard                                                                                                    | Lookup Wizard                                                                                                    |
|----------------------------------------------------------------------------------------------------|----------------------------------------------------------------------------------------------------|
| What values do you want to see in your lookup field? Enter the number of columns you want in the list, and then type the values you want in each cell.         To adjust the width of a column, drag its right edge to the width you want, or double-click the right edge of the column heading to get the best fit.         Number of golumns: <ul> <li>Col1</li> <li>Col1</li> <li>Col1</li> <li>Col1</li> <li>Col1</li> <li>Col1</li> <li>Col1</li> </ul> | What label would you like for your lookup field?         Image: What label would you like for your lookup field?         Image: Those are all the answers the wizard needs to create your lookup field. |
| Cancel < Back Next > Einish                                                                                                    | Cancel < Back Next > Enish                                                                                                    |

#### 2.5.6 Validation Rule (Quy tắc hợp lệ)

Kiểm tra tính hợp lệ của dữ liệu khi nhập liệu. Nếu dữ liệu không thỏa điều kiện cho trước, Access xuất hiện trên màn hình một thông báo chứa dòng văn bản quy định ở Validation Text.

Trong Validation Rule có các phép toán sau:

- Phép toán so sánh: > , < , >=, <=, =, <>

- Phép toán quan hệ: or; and; not

- Phép toán về chuỗi: toán tử Like (giống như).Có thể sử dụng toán tử Like kèm

với các ký tự thay thế như:

+ Dấu \*: thay thế tất cả các ký tự.

+ Dấu #: thay thế các ký tự số.

+ Dấu ?: thay thế ký tự tại vị trí có dấu ?.

#### 2.5.7 Validation Text (Thông báo lỗi)

Chuỗi thông báo xuất hiện khi dữ liệu nhập vào không thoả điều kiện của Validation Rule, chuỗi trong validation text có độ dài tối đa 255 ký tự.

#### 2.5.8 Required (Yêu cầu)

Có yêu cầu bắt buộc nhập dữ liệu cho một field hay có thể để trống.

#### 2.5.9 AllowZeroLength

Quy định field có kiểu text hay Memo có thể có (Yes) hoặc không có (No) chuỗi có độ dài Zero. Nếu field là field khoá thì thuộc tính này là **No**.

*Chú ý:*Cần phân biệt field có giá trị Null (trống chưa có dữ liệu) và một field chứa chuỗi có độ dài là zero (đó là chuỗi ""). Khi hiển thị ra màn hình cả hai có hình thức giống nhau.

#### 2.5.10 Index ( Chỉ mục/ Sắp xếp)

Quy định thuộc tính Index để tạo chỉ mục đơn (chỉ mục trên một field).

- Nếu chọn No thì không sắp xếp dữ liệu.

- Nếu chọn **Yes (No Duplicates)** thì tạo chỉ mục (sắp xếp) trên field và không cho phép các giá trị trùng nhau.

- Nếu chọn **Yes** (**Duplicates Yes**) thì tạo chỉ mục (sắp xếp) trên field và cho phép các giá trị trùng nhau.

#### 2.5.11 Caption

Qui định nhãn là một chuỗi ký tự xuất hiện tại dòng tên field. Chuỗi này cũng xuất hiện tại tiêu đề của các điều khiển trong các biểu mẫu hoặc báo cáo. Nếu giá trị này bỏ trống thì Access sẽ lấy tên field làm tiêu đề.

#### 2.5.12 Defaut Value

Quy định giá trị mặc định cho cột. Access sẽ tự động gán giá trị này vào khi thêm mẩu tin mới. Người sử dụng có thể gán một biểu thức cho thuộc tính này.

#### 2.6 Hiệu chỉnh cấu trúc của bảng

Mở bảng ở chế độ thiết kế (Design View) bằng cách: Trong cửa sổ Database, chọn bảng muốn thay đổi cấu trúc, Click phải, chọn **Design View**.

Thanh Ribbon chuyển sang Tab Design gồm các công cụ cho phép hiệu chỉnh cấu trúc của bảng.

- Insert Rows: chèn thêm một field trên field hiện hành.

- Delete Rows: xóa các field được đánh dấu chọn.

| <b>N</b>                                        |                        |                           | ools QLSVIEN                | _GV : Da           | atabase (Access 200                    | ×            |
|-------------------------------------------------|------------------------|---------------------------|-----------------------------|--------------------|----------------------------------------|--------------|
| File Home Create Exte                           | rnal Data 🛛 Database 1 | Fools Desig               | In                          |                    |                                        | ۵ (          |
| III 💡 🖄 📝                                       | = Insert Rows          | 1                         | 5                           |                    |                                        |              |
| View Primary Builder Test Validation<br>* Rules | Modify Lookups         | Property Indexes<br>Sheet | Create Data Ren<br>Macros * | ame/Delet<br>Macro | e Relationships Object<br>Dependencies |              |
| Views Tools                                     |                        | Show/Hide                 | Field, Record & T           | able Event         | s Relationships                        |              |
| All Access Objects 💿 «                          | DM_Khoa                |                           |                             |                    |                                        |              |
| Tables                                          | Field Na               | ame                       | Data Type                   |                    | Description                            |              |
| DM Khoa                                         | MaKhoa                 |                           | Text                        |                    |                                        |              |
|                                                 | TenKhoa                |                           | Text                        |                    |                                        |              |
| DM_MONHOC                                       |                        |                           |                             |                    |                                        |              |
| KetQua                                          |                        |                           |                             |                    |                                        |              |
| SinhVien                                        |                        |                           |                             |                    |                                        |              |
| Queries >                                       |                        |                           |                             |                    |                                        |              |
|                                                 |                        |                           |                             |                    |                                        |              |
| ge og tist                                      |                        |                           | Field Pr                    | operties           |                                        |              |
| 🔁 Q_Tab                                         | General Lookup         |                           |                             | Γ                  |                                        |              |
| Forms ×                                         | Field Size             | 2                         |                             |                    |                                        |              |
| Reports ×                                       | Format                 | >                         |                             |                    |                                        |              |
| Macros ¥                                        | Input Mask             | >LL                       |                             |                    |                                        |              |
|                                                 | Caption                |                           |                             |                    |                                        |              |
|                                                 | Default Value          |                           |                             |                    |                                        |              |
|                                                 | Validation Rule        |                           |                             |                    | A field name can be up to 64 char      | acters long, |
|                                                 | Validation Text        |                           |                             |                    | including spaces. Press F1 for he      | lp on field  |
|                                                 | Required               | Yes                       |                             |                    | names.                                 |              |
|                                                 | Allow Zero Length      | Yes                       |                             |                    |                                        |              |
|                                                 | Indexed                | Yes (No Dupl              | icates)                     |                    |                                        |              |
|                                                 | Unicode Compression    | Yes                       |                             |                    |                                        |              |
|                                                 | IME MODE               | No Control                |                             |                    |                                        |              |
|                                                 | INC SERVENCE MODE      | None                      |                             |                    |                                        |              |

- **Di chuyển field:** Click chọn tên field muốn di chuyển, drag chuột vào tên field, di chuyển đến vị trí mới.

#### 2.7 Cách nhập dữ liệu cho bảng

Để nhập dữ liệu cho bảng, trước hết phải mở bảng ở chế độ Datasheet View.

- Trong cửa sổ DaTabase chọn **Object Table**  $\rightarrow$  chọn bảng muốn nhập hoặc sửa dữ liệu  $\rightarrow$  Click phải chọn **Open**. Hoặc Double Click vào tên bảng muốn mở.

| 🛄 Tal  | ble1   |        |                               |   |           |        |        |   |        |   |         | 23    |
|--------|--------|--------|-------------------------------|---|-----------|--------|--------|---|--------|---|---------|-------|
| 2      | ID     |        | Field1                        |   | Field2    | 2 -    | Field3 | Ŧ | Field4 | Ŧ | Click t | o Add |
| *      | (      | New)   |                               |   |           |        |        |   |        |   |         |       |
|        |        |        |                               |   |           |        |        |   |        |   |         |       |
|        |        |        |                               |   |           |        |        |   |        |   |         |       |
|        |        |        |                               |   |           |        |        |   |        |   |         |       |
|        |        |        |                               |   |           |        |        |   |        |   |         |       |
| Record | E I4 → | 1 of 1 | $\rightarrow$ H $\rightarrow$ | K | No Filter | Search |        | 4 |        |   |         | •     |

- Bảng được mở ở chế độ nhập liệu (Chế độ Data Sheet view).

- Mặc định, luôn có một dòng rỗng để nhập record mới ở cuối bảng.

- Khi nhập dữ liệu phải nhập theo từng Record, dữ liệu nhập vào phải thỏa mãn các thuộc tính của bảng và thuộc tính của field khi thiết kế bảng. Nếu dữ liệu không thỏa mãn thì Access sẽ thông báo lỗi.

- Đối với field có kiểu dữ liệu OLE Object:

+ Tại vị trí nhập, Click chuột phải,

- + Chọn Insert Object.
- + Chọn Create New nếu muốn tạo đối tượng mới.

+ Chọn **Create from file** nếu muốn lấy đối tượng từ tập tin trên đĩa (thường là hình ảnh) chọn file cần sử dụng.

|                                                       | ? ×                                                                                                    |                                 |
|-------------------------------------------------------|----------------------------------------------------------------------------------------------------|---------------------------------|
| Create <u>New</u> Create from <u>File</u> Result Inse | Object Type:<br>Bitmap Image<br>Microsoft Equation 3.0<br>Microsoft Excel 97-2003 Worksheet<br>Microsoft Excel Binary Worksheet<br>Microsoft Excel Chart<br>Microsoft Excel Macro-Enabled Worksheet<br>Microsoft Excel Worksheet<br>Microsoft Excel Worksheet<br>wirts a new object into your<br>ment. | OK<br>Cancel<br>Display as Icon |

#### 2.8 Tạo quan hệ giữa các bảng trong cơ sở dữ liệu

Sau khi thiết kế các bảng, ta được cấu trúc của các bảng, nhưng giữa các bảng chưa có các thông tin quan hệ với nhau. Do đó việc thiết lập mối quan hệ giữa các bảng sẽ giúp MS Access quản lý dữ liệu được hợp lý hơn và bảo vệ các ràng buộc toàn vẹn của dữ liệu trong quá trình nhập dữ liệu.

Để thiết lập được quan hệ thì các field dùng liên kết giữa các Table phải có cùng kiểu dữ liệu.

#### 2.8.1 Các loại quan hệ

 + Một -Nhiều (One – To – Many): mỗi Record của một Bảng này quan hệ với nhiều Record của Bảng kia.

 + Một - Một (One –To – One): mỗi Record của một Bảng này quan hệ với nhiều Record của Bảng kia.

+ Nhiều - Nhiều (Many – To – Many): không thể thiết lập trực tiếp mối quan hệ
 nhiều, cần có Bảng trung gian để thiết lập quan hệ một - nhiều.

#### 2.8.2 Cách tạo quan hệ

- Tại cửa sổ làm việc của Access, chọn Tab Database Tools trên thanh Ribbon, Click nút **Relationships**.

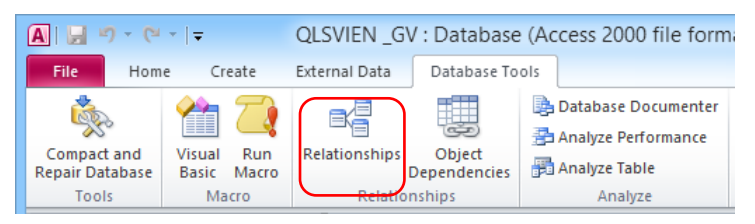

- Nếu là lần đầu tiên (CSDL chưa có quan hệ) thì hộp thoại Show Tables sẽ xuất hiện.

- Nếu không có cửa sổ Show Table thì Click nút Show Table trên thanh Ribbon.

 Tab Tables: hiển thị tất cả các bảng trong

 cơ sở dữ liệu.

**Tab Queries:** hiển thị các truy vấn đã tạotrong cơ sơ dữ liệu.

Tab Both: hiển thị tất cả Table và Query.

- Chọn bảng hoặc Query cần thiết lập quan

#### hệ, Click Add.

- Click nút Close đóng cửa sổ Show Table.

- Cửa sổ RelationShips chứa các bảng muốn thiết lập quan hệ.

| Relationships                                                                           |                                                                                         | _ 0 %                        |
|-----------------------------------------------------------------------------------------|-----------------------------------------------------------------------------------------|------------------------------|
| DM_Mon     KetQua       Y MaMH     Y MaSY       Y MaMH     Y MaSY       Y MaMH     Diem | SinhVien<br>V MaSV<br>HoSV<br>TenSV<br>Phai<br>NgaySinh<br>NoiSinh<br>MaKhoa<br>HocBong | DM_Khoa<br>Makhoa<br>Tenkhoa |

- Drag chuột kéo field quan hệ từ bảng này sang bảng kia. (vd: Kéo field MaSV từ bảng SinhVien sang MaSV của bảng KetQua).

Xuất hiện cửa sổ Edit RelationShips với các tùy chọn:

|                                  |                    | Edit Relationship                      | s | ? ×                                           |
|----------------------------------|--------------------|----------------------------------------|---|-----------------------------------------------|
| Table/Query:<br>SinhVien<br>MaSV | ~                  | Related Table/Query:<br>KetQua<br>MaSV | ~ | <u>C</u> reate<br>Cancel<br><u>J</u> oin Type |
| Cascade Delete                   | Create <u>N</u> ew |                                        |   |                                               |
| Relationship Type:               |                    | One-To-Many                            |   |                                               |

Enforce Referential Integrity: nếu muốn quan hệ có tính ràng buộc toàn vẹn. Quan hệ có tính ràng buộc toàn vẹn sẽ đảm bảo các vấn đề sau:

+ Khi nhập dữ liệu, dữ liệu của field tham gia quan hệ ở bảng "nhiều" (bảng con) phải tồn tại trong bảng "một" (bảng cha). Ví dụ: muốn nhập một sinh viên cho bảng KetQua thì MaSV đó phải tồn tại trong bảng SinhVien.

+ Không thể xóa những mẩu tin trong bảng "một" khi những mẩu tin trong bảng
"nhiều" có quan hệ với mẩu tin bên "một".

Nếu vi phạm các nguyên tắc trên thì Access sẽ không nhận dữ liệu và thông báo lỗi.

Cascade Update Related Field: cho phép bạn sửa giá trị khóa chính của mẫu tin trong bảng "một" (bảng cha) của quan hệ, lúc đó thay vì báo lỗi Access sẽ tự

|                     | Show Table ? ×            |
|---------------------|---------------------------|
| Tables Queries Bo   | th                        |
| DM Khoa             |                           |
| DM_MonHoc<br>KetQua |                           |
| SinhVien            |                           |
|                     |                           |
|                     |                           |
|                     |                           |
|                     |                           |
|                     |                           |
|                     |                           |
|                     | <u>A</u> dd <u>C</u> lose |

động cập nhật sự thay đổi đó vào các field tương ứng (có quan hệ) trên các bảng "nhiều" (bảng con) của quan hệ.

Cascade Delete Related Records: cho phép bạn xóa mẩu tin trong bảng "một" (bảng cha) của quan hệ, lúc đó thay vì báo lỗi, Access sẽ tự động xóa tất cả các mẩu tin trong bảng "nhiều" (bảng con) của quan hệ nếu như những mẩu tin đó có liên quan với mẩu tin vừa xóa.

#### Lưu ý:

+ Nếu cả hai field tham gia liên kết đều là khóa chính, Access tự tạo ra quan hệ
1-1 (One to one): mỗi mẩu tin trong bảng này sẽ quan hệ với 1 và chỉ một mẩu tin trong bảng kia.

+ Nếu một bên là field khóa chính, bên còn lại là khóa ngoại, Access sẽ tạo quan hệ 1-nhiều (One to many): Mỗi mẩu tin trong bảng "một" (bảng cha) có quyền quan hệ với nhiều mẩu tin trong bảng "nhiều" (bảng con), ngược lại mỗi mẩu tin trong bảng "nhiều" chỉ được quyền quan hệ với một mẩu tin trong bảng "một".

#### 2.8.3 Cách xóa quan hệ

Muốn xóa quan hệ giữa 2 bảng, ta Click phải mối quan hệ muốn xóa, chọn **Delete**, hoặc chọn mối quan hệ và nhấn phím **Delete**.

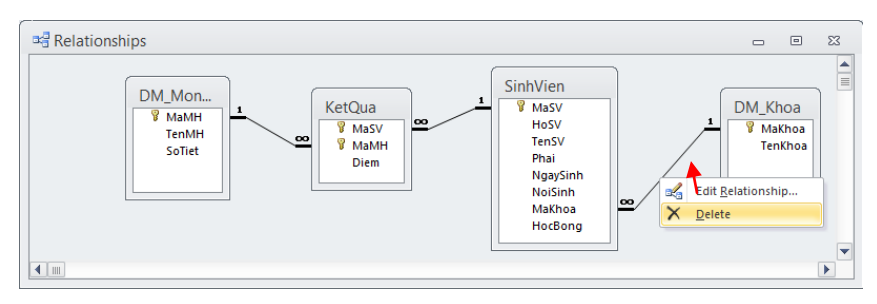

#### Lưu ý:

- Nếu nhập dữ liệu trước khi tạo quan hệ thì khi nhập liệu ta có thể nhập dữ liệu cho các bảng theo trình tự tùy ý.

 Ngược lại, nếu tạo quan hệ trước, nhập liệu sau thì khi nhập liệu ta phải nhập bảng 1 (bảng cha) trước và bảng n (bảng con) sau.

#### 2.8.4 Kiểu kết nối (Join type)

Có 3 kiểu liên kết giữa các bảng:

+ 1: Only include rows where the joined field from both Tables are equal: đây là loại liên kết phổ biến nhất giữa hai bảng. Trong đó dữ liệu khi thể hiện trên bảng kết quả sẽ gồm những mẩu tin mà dữ liệu chứa trong field liên kết ở hai bảng phải hoàn toàn giống nhau. Liên kết này còn gọi là liên kết nội.

+ 2: Include all records from "bảng bên trái" and only those records from "bảng bên phải" where the joined fields are equal: Trong kiểu liên kết này, Access sẽ thể hiện trên bảng kết quả toàn bộ dữ liệu trên "bảng bên trái" và chỉ những mẩu tin bên "bảng bên phải" có nội dung trong field liên kết giống field tương ứng với "bảng bên trái".

+ 3: Include all records from "bảng bên phải" and only those records from "bảng bên trái" where the joined fields are equal: Trong kiểu liên kết này, Access sẽ thể hiện trên bảng kết quả toàn bộ dữ liệu trên "bảng bên phải" và chỉ những mẩu tin bên "bảng bên trái" có nội dung trong field liên kết giống field tương ứng với "bảng bên phải".

Cách chọn kiểu liên kết giữa hai bảng:

- Từ cửa sổ Edit Relationships.
- Click vào nút Join type để mở cửa sổ Join Properties.
- Chọn loại liên kết.

| dit Relationships ? ×                                                                                                    |                                                                       |
|----------------------------------------------------------------------------------------------------|-----------------------------------------------------------------------|
| Selated Table/Query:     OK       SinhVien     Cancel       MaKhoa     Integrity       I Integrity     Create New       elated Fields     Integrity       Iated Records     One-To-Many | Only in<br>equal.     2: Include<br>from 'S     3: Include<br>from 'D |

#### 2.9 Các thao tác với bảng ở chế độ Datasheet view

#### 2.9.1 Một số định dạng trong chế độ DaTabase View

Để thực hiện các thao tác định dạng bảng, ta phải mở bảng ở chế độ DataSheet View.

#### **4** Thay đổi font chữ

- Trên thanh Ribbon chọn Tab Home.

- Trong nhóm lệnh **Text Formatting**, chọn font chữ cho Table và các định dạng khác.

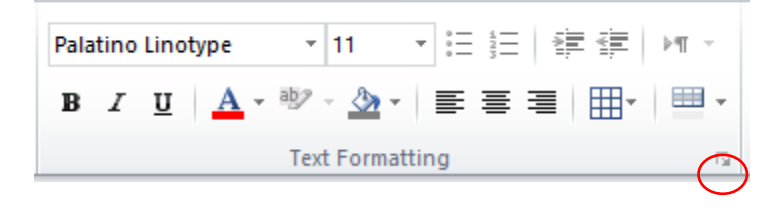

- Click nút số Datasheet Formatting sẽ xuất hiện cửa sổ Datasheet Formatting cho phép bạn hiệu chỉnh các thuộc tính của Datasheet như màu nền, màu lưới, ...

| Da                                         | atasheet Formatting                                           | ? ×                     |
|--------------------------------------------|---------------------------------------------------------------|-------------------------|
| Cell Effect<br>Effect<br>Raised<br>Sunken  | Gridlines Shown<br>✓ <u>H</u> orizontal<br>✓ <u>V</u> ertical | OK<br>Cancel            |
| Background Color:                          | Alternate Background Color:                                   | <u>G</u> ridline Color: |
| Sample:                                    |                                                               |                         |
| Border and Line Styles<br>Datasheet Border | Solid                                                         | ~                       |
| Direction<br>Left-to-right                 | ○ Right-t <u>o</u> -left                                      |                         |

#### 🖊 Thay đổi độ rộng

Khi tạo bảng bằng Datasheet View thì Access tạo bảng với các cột có độ rộng mặc định, nếu độ rộng của cột quá nhỏ sẽ làm cho dữ liệu bị che khuất. ổể thay đổi độ rộng của cột ta có thể sử dụng một trong các cách sau:

- Cách 1: đặt trỏ ở đường biên bên phải của cột, khi trỏ có dạng mũi tên 2 chiều thì drag chuột để thay đổi độ rộng của cột.

|   | Table1 |           | $\sim$         |
|---|--------|-----------|----------------|
|   | ID 👻   | Last Name | ++F)rst Name 👻 |
| * | (New)  |           | $\smile$       |
|   |        |           |                |

Cách 2: Click phải trên tên của cột muốn thay đôi độ rộng và chọn Field
 width. Nhập kích thước của cột vào ô Column Width.

| Column Width                  | ? ×              |
|-------------------------------|------------------|
| <u>C</u> olumn Width: 13.7143 | ОК               |
| Standard Width                | Cancel           |
|                               | <u>B</u> est Fit |

#### 🖊 Thay đổi vị trí cột

Click vào tiêu đề cột. Drag để thay đổi vị trí cột (chuột vẫn đang ở tại tiêu đề cột).

#### 🖊 Che dấu (Hide column) và hiển thị (Unhide column) cột

Chọn cột muốn ẩn.

- Trên thanh Ribbon, trong nhóm lệnh Records, Click nút More, chọn lệnh Hide

fields.

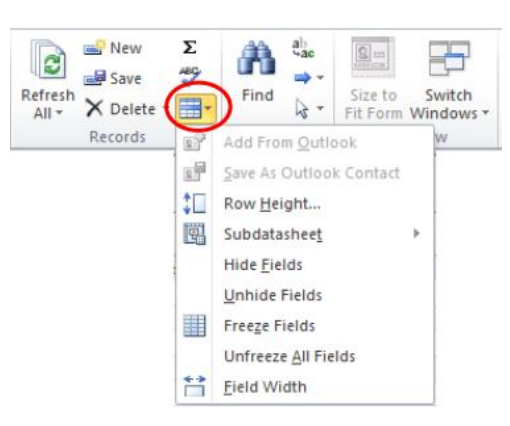

- Muốn hiển thị tại cột bị ẩn, ta làm tương tự như thao tác ẩn cột, nhưng trong menu lệnh của nút**More** ta chọn lệnh **Unhide fields**.

#### 🖊 Cố định và bỏ cố định cột

- Chọn cột cần cố định.

- Trên thanh Ribbon, trong nhóm lệnh Records, Click nút More, chọn lệnh Freeze Fields.

- Ngược lại, muốn bỏ cố định cột ta chọn lệnh UnFreeze All Fields.

#### 🖊 Thay đổi chiều cao dòng

- Đặt con trỏ vào đường biên của dòng sao cho xuất hiện mũi tên 2 chiều, Drag để thay đổi chiều cao của dòng.

#### 2.9.2. Sắp xếp

#### 🖊 Sắp xếp theo một field

- Đặt trỏ tại field chứa dữ liệu cần sắp xếp.

- Click nút Sort Ascending (sắp xếp tăng dần)/ Sort

**Descending** (sắp xếp giảm dần) trong nhóm lệnh **Sort & Filter** trên thanh Ribbon.

#### 🖊 Sắp xếp theo nhiều fields

Để sắp xếp theo nhiều field, trong nhóm lệnh **Sort & Filter** trên thanh Ribbon, Click nút lệnh **Advanced filter options**.

- Chọn lệnh  $\rightarrow$  Advanced Filter/Sort.

Xuất hiện cửa sổ Filter → Double Click
 chọn các field chứa dữ liệu cần sắp xếp, thứ tự
 ưu tiên từ trái sang phải.

- Ở mục Sort  $\rightarrow$  chọn kiểu sắp xếp.

- Để thực hiện sắp xếp ta chọn lệnh **Apply Filter/Sort**.

#### 2.9.3 Tìm kiếm và thay thế

#### ∔ Tìm kiếm

- Để tìm một giá trị trong bảng ta Click nút **Find** trong nhóm lệnh Find trên thanh Ribbon.

- Xuất hiện cửa sổ Find and Replace.

**Find What:** Nhập giá trị cần tìm.

Look In: Phạm vi tìm kiếm.

Kiểu so trùng giá trị cần tìm với giá trị trong ô.

Search: hướng tìm.

Match Case: Tìm phân

biệt chữ hoa và chữ thường.

Click nút **Find Next** để thực hiện tìm kiếm, nếu tìm hết access sẽ cho xuất hiện hộp thông báo hoàn tất việc tìm kiếm.

Microsoft Access

OK

Microsoft Access finished searching the records. The search item was not found.

| 🖊 Thay thế          |     |          |     |      |      |     |    |
|---------------------|-----|----------|-----|------|------|-----|----|
| - Trong cửa sổ Find | and | Replace, | nếu | muốn | thay | thế | cź |

- Trong cửa sổ Find and Replace, nếu muốn thay thế các giá trị được tìm thấy bằng một giá trị khác ta chọn Tab **Replace**.

|       | $\begin{array}{c} \mathbf{A} \\ \mathbf{Z} \\ \mathbf{J} \end{array}$ Ascending | ∛g s                    | ielection -               |
|-------|---------------------------------------------------------------------------------|-------------------------|---------------------------|
| iltor | K ↓ Descending                                                                  | M A                     | dvanced V Beferels        |
| iitei | A<br>Z Remove Sort                                                              | $\overline{\mathbb{K}}$ | <u>C</u> lear All Filters |
|       | Sort & Filt                                                                     | 7                       | <u>F</u> ilter By Form    |
|       |                                                                                 | Y                       | Apply Filter/Sort         |
|       |                                                                                 | Y                       | Advanced Filter/Sort      |
|       |                                                                                 | Ê                       | Load from <u>Q</u> uery   |
|       |                                                                                 |                         | Save <u>A</u> s Query     |
|       |                                                                                 |                         | Delete Tab                |
|       |                                                                                 | $\times$                | Clear <u>G</u> rid        |
|       |                                                                                 | <b></b>                 | <u>C</u> lose             |

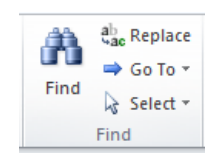

|                     |                    | Find and Replace             |   | ? ×       |
|---------------------|--------------------|------------------------------|---|-----------|
| Find Replac         | e                  |                              |   |           |
| Fi <u>n</u> d What: | AV                 |                              | ¥ | Eind Next |
|                     |                    |                              |   | Cancel    |
| Look In:            | Current field      | ~                            |   |           |
| Matc <u>h</u> :     | Whole Field        | ~                            |   |           |
| Search:             | All 🗸              |                              |   |           |
|                     | Match <u>C</u> ase | ✓ Search Fields As Formatted |   |           |
|                     |                    |                              |   |           |

#### giá trị cần thay thế.

Microsoft Access 2010

 Click nút Replace để thay thế giá trị được tìm thấy hiện tại.

- Replace With: Nhâp

 Click nút Replace
 All để thay thế toàn bộ các giá trị được tìm thấy.

#### 2.9.4 Lọc dữ liệu

#### **4** Filter by selection

|               | Find and Replace                      | ? 🗙                 |
|---------------|---------------------------------------|---------------------|
| Find Replac   | e                                     |                     |
| Find What:    | AV                                    | ✓ Eind Next         |
| Replace With: |                                       | ✓ Cancel            |
| Look In:      | Current field                         | Peolaco             |
| Match:        | Whole Field 🗸                         |                     |
| Search:       | All 🗸                                 | Replace <u>A</u> ll |
|               | Match Case Search Fields As Formatted |                     |

Filter by selection giúp bạn chọn ra những Record dựa trên một giá trị hiện hành. Cách thực hiện:

- Đặt trỏ tại field chứa giá trị lọc, chọn giá trị làm điều kiện lọc.

- Click nút lệnh Seletion trong nhóm

lệnh Sort & Filter trên thanh Ribbon.

+ Equals ...: lọc các records có giá trị bằng với giá trị được chọn.

+ Does Not Equal...: loc các records có giá trị khác với giá trị được chọn.

+ Contains ...: loc các records chứa giá trị được chọn.

+ Does Not Contains ...: loc các records không chứa giá trị được chọn.

#### **4** Filter by form

Filter by form giúp bạn lọc bằng cách nhập giá trị lọc vào một dòng trên Datasheet.

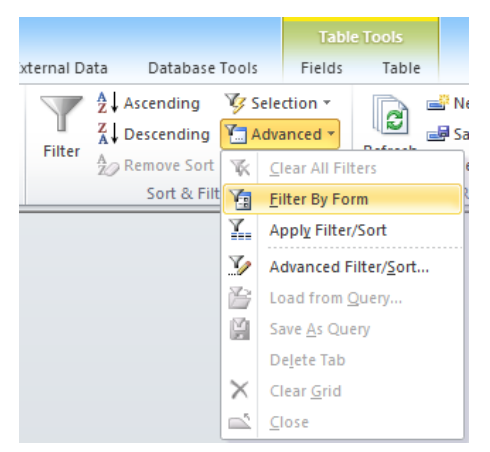

- Click nút Advanced trong nhóm lệnh Sort & Filter, chọn lệnh Filter By Form.

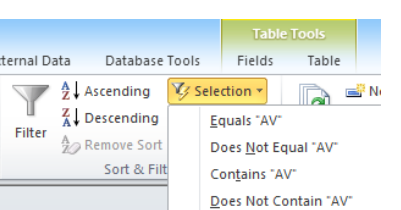

- Chuyển dạng Datasheet của bảng thành một dòng trống, và xuất hiện các nút **Dropdown list**trên mỗi field cho phép chọn giá trị lọc.

| [ | 🛄 Sir | nhVien: Filte | r by Form |       |      |          |           |        |    | ۰     | 23 |
|---|-------|---------------|-----------|-------|------|----------|-----------|--------|----|-------|----|
|   |       | MaSV          | HoSV      | TenSV | Phai | NgaySinh | NoiSinh   | MaKhoa | Ho | ocBon | g  |
|   |       |               |           |       | -1   |          | "ТрНСМ" ∨ |        |    |       |    |
|   |       |               |           |       |      |          |           |        |    |       |    |
|   |       |               |           |       |      |          |           |        |    |       |    |

- Nếu lọc theo nhiều giá trị thì Click Tab **Or** và chọn giá trị làm điều kiện lọc tiếp theo.

- Click nút **Toggle Filter** để thực hiện lọc.

#### \rm Advanced filter

Chức năng Advanced filter cho phép lọc với nhiều điều kiện ở nhiều field khác nhau.

- Click nút Advanced, chọn lệnh Advanced filter/Sort, xuất hiện cửa sổ Filter, với các dòng:

- + Field: Nhập tên các field chứa điều kiện lọc.
- + Sort: Chọn kiểu sắp xếp (nếu có yêu cầu).

+ **Criteria:** Nhập điều kiện lọc. Nếu các điều kiện lọc ở các field bắt buộc thỏa mãn đồng thời (và) thì các điều kiện phải được nhập trên cùng một dòng. Nếu các điều kiện không thỏa mãn đồng thời (hoặc) thì nhập trên khác dòng.

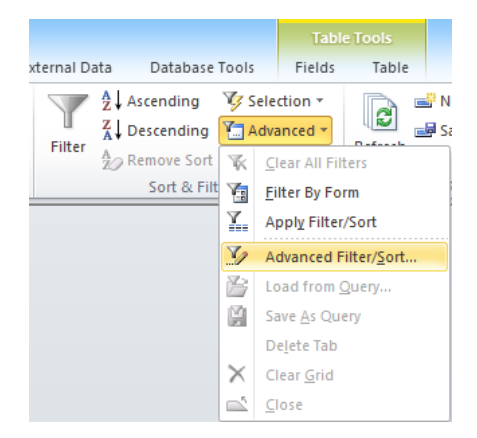

Ví dụ: Lọc các sinh viên có học bổng >200 và sinh ở "TpHCM"

| ₽ SinhVie        | enFilter1                                                        |         |  |  |
|------------------|------------------------------------------------------------------|---------|--|--|
| S                | inhVien<br>MaSV<br>HoSV<br>TenSV<br>Phai<br>Nga/Sinh<br>Ngi/Sinh |         |  |  |
|                  |                                                                  |         |  |  |
| Field:<br>Sort:  | HocBong                                                          | NoiSinh |  |  |
| Criteria:<br>or: | >200                                                             | -TpHCM- |  |  |
|                  |                                                                  |         |  |  |